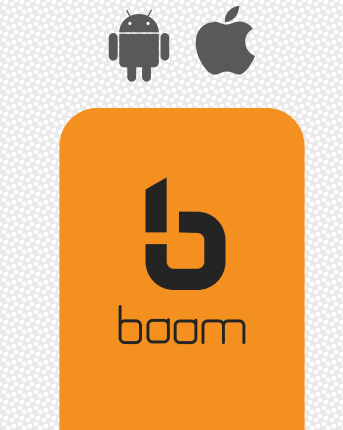

## طرح مهربانی سازمانی

## درخواست غيرحضوري تسهيلات

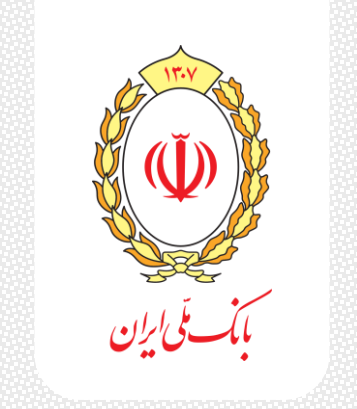

## پیش نیاز های ثبت در خواست تسهیلات

- نصب آخرین نسخه اپلیکیشن همراه بام اندروید از سایت
  بانک ملی ایران (بر روی نام بانک ملی کلیک کنید)
  - فعالسازی امضای دیجیتال در اپ اندروید همراه بام
- کلیه مراحل ثبت درخواست تا اعطای وام به صورت غیر
  حضوری صورت می پذیرد.
  - افتتاح حساب مهربانی در همراه بام

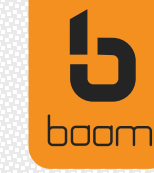

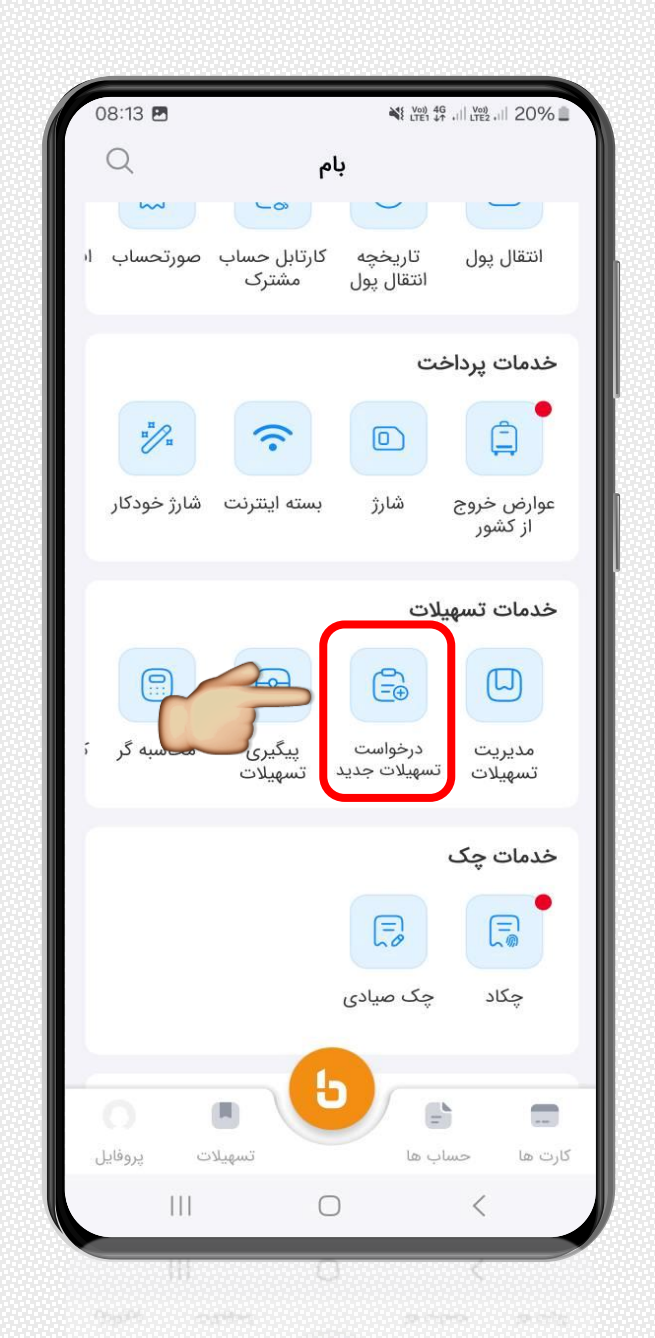

ابتدا وارد همراه بام نسخه اندروید شوید و در صفحه اصلی در قسمت <mark>خدمات تسهیلات</mark>، گزینه <mark>درخواست تسهیلات جدید</mark> را انتخاب نمایید.

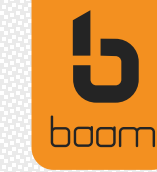

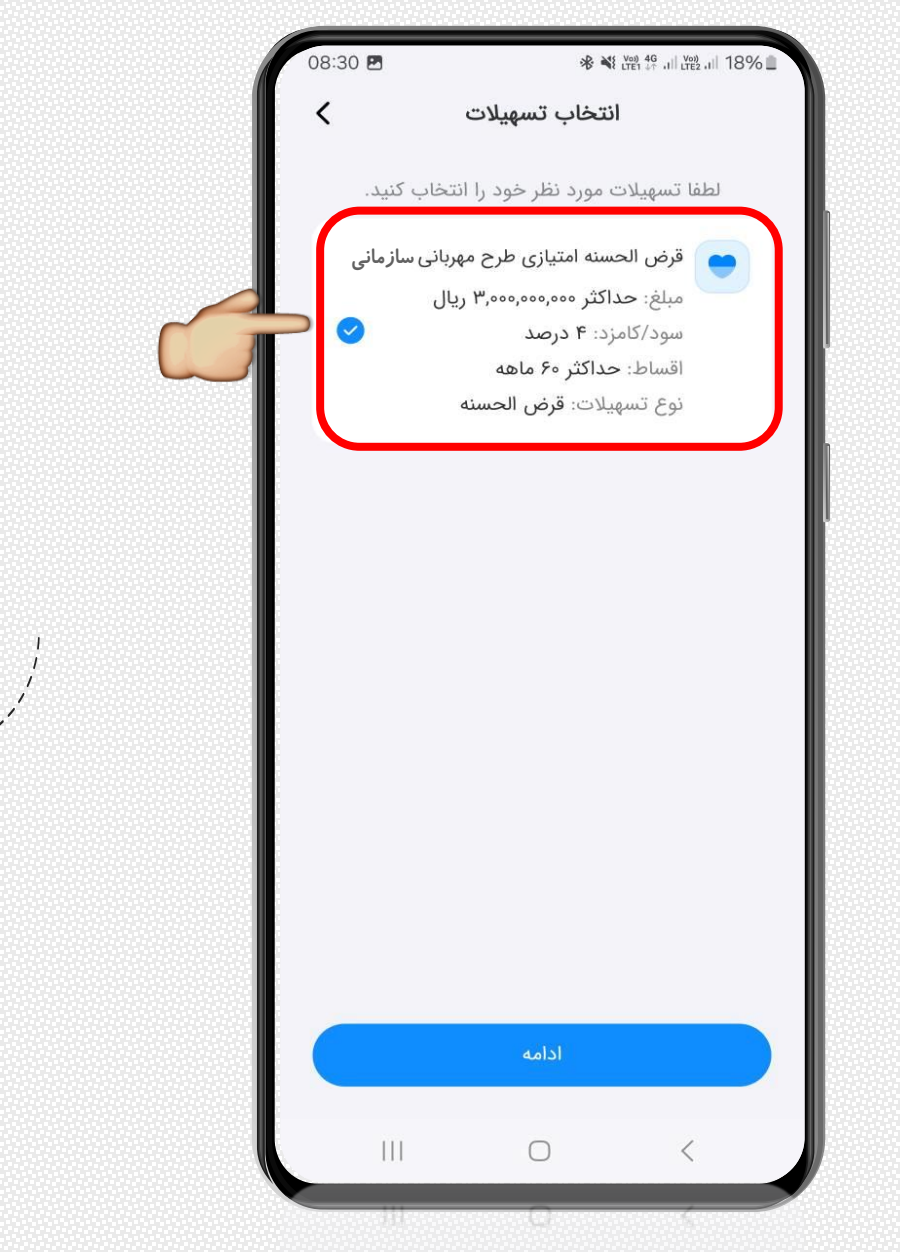

پس از انتخاب گزینه درخواست تسهیلات جدید صفحه روب ه رو ب ه ش ما نم ایش داده م ی شود، <mark>گزینه قرض الحسنه مهربانی سازمانی</mark> ر اانتخاب و دکم ه <u>ادامه</u> ر ا بزنید.

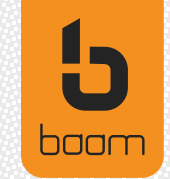

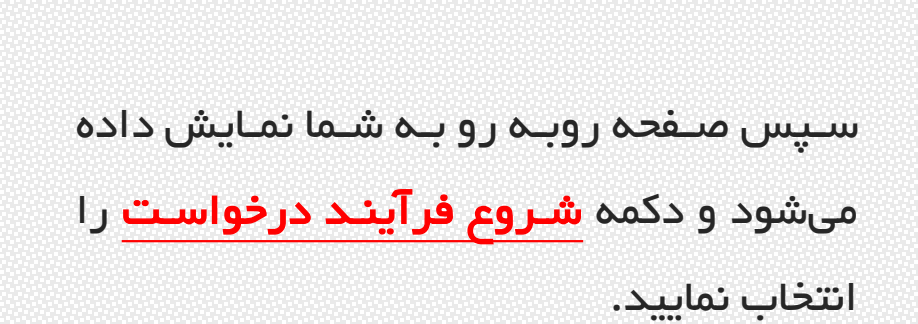

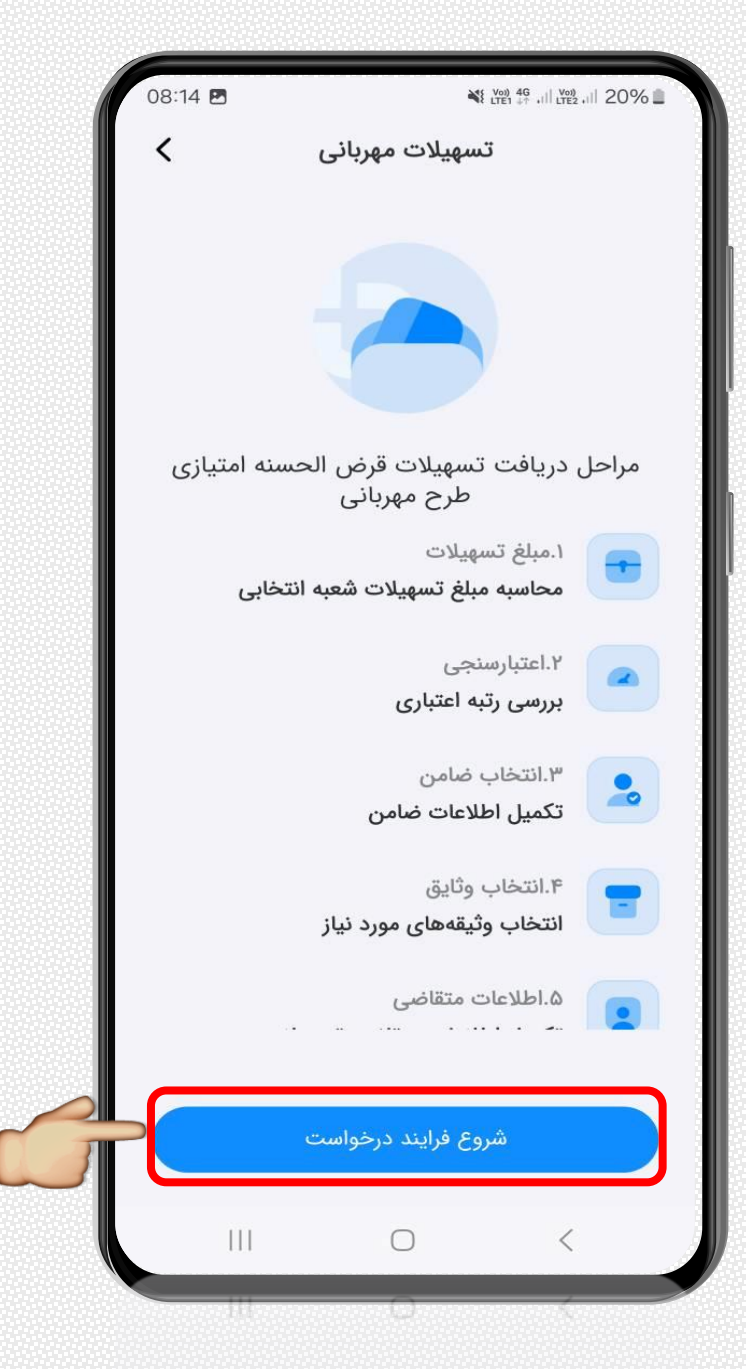

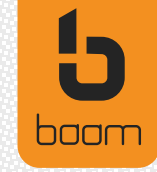

در این صفحه مبلغ وام طرح مهربانی اطلاعات آن که از سازمان/ شرکت به شما تخصیص داده شده است مشاهده میکنید، در این مرحله باید گزینه **ادامه فر آیند** را انتخاب نمایید.

نکته: درصورت انتخاب حذف و درخواست جدیـد،

اعتبار تخصیص یافتہ بہ شما حذف می گردد.

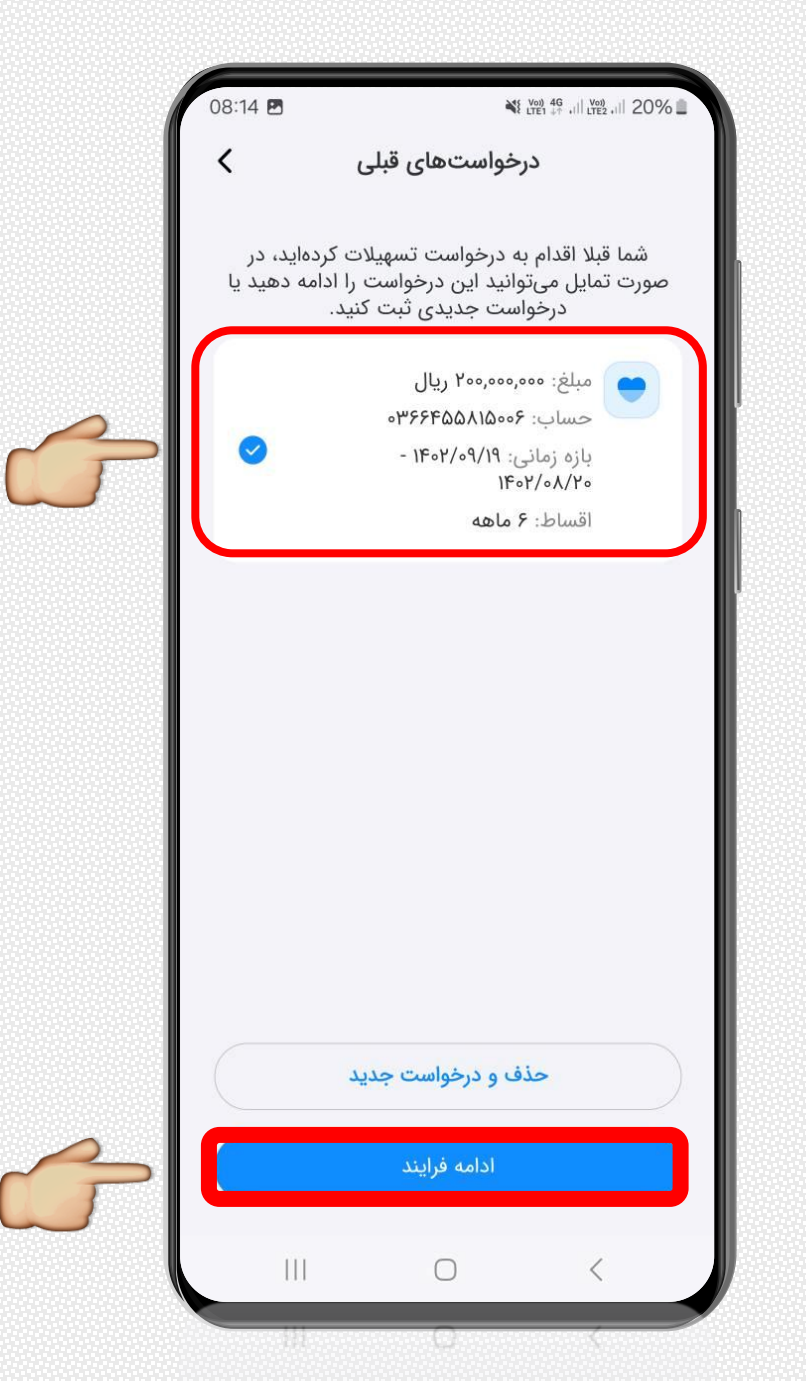

baam

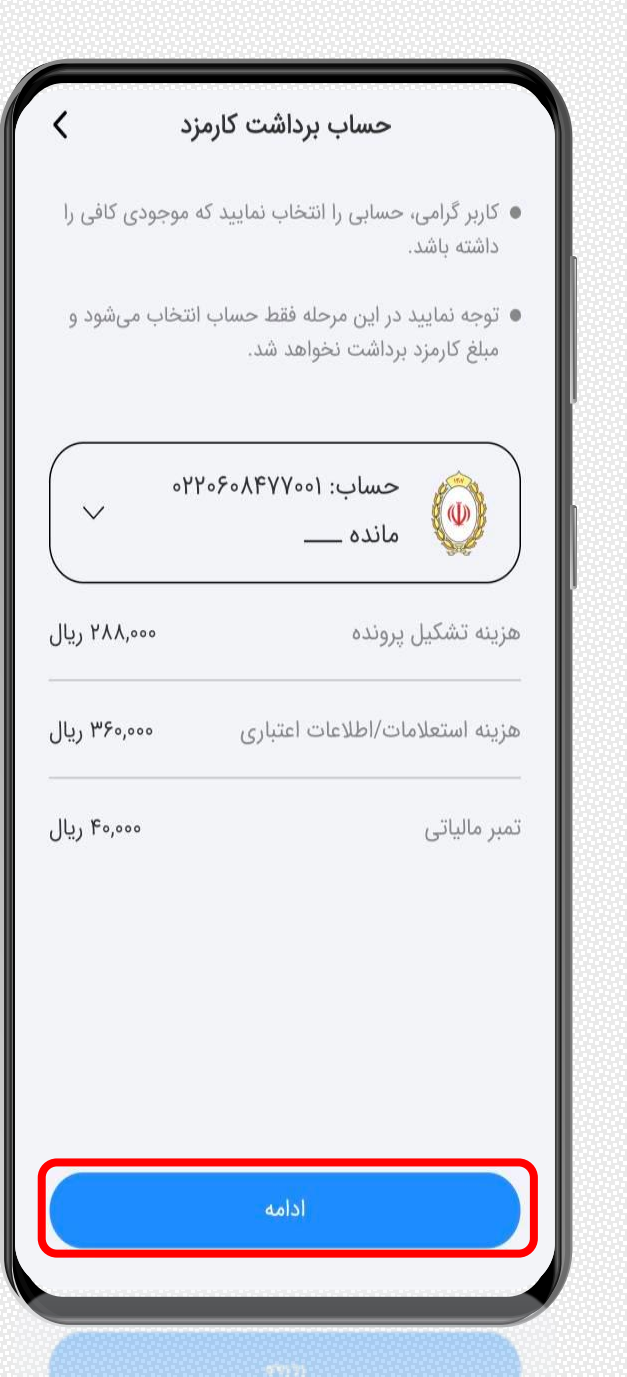

بعد از انتخاب گزینه ادامه فرآیند هزینه های اعطای وام طرح مهربانی به همراه شاماره حساب مهربانی جهت کسرکارمزدها و هزینهها به شما نمایش داده می شود که برای ادامه فرآیند برروی دکمه <mark>ادامه</mark> کلیک فرمایید.

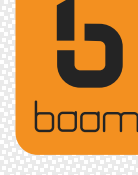

در این قسمت کحملی ضامن را انتخاب و براساس جحول شرایط رتبه اعتباری زیر، رتبه اعتباری شما و ضامن بررسی و درصورت احراز شرایط، پیغام مورد قبول نمایش می دهحد و بروی ادامه فرآیند کلیک کنید.

| رتبه اعتباری ضامن | رتبه اعتباری متقاضی |  |
|-------------------|---------------------|--|
| A,B,C,D           | А                   |  |
| A,B,C             | В                   |  |
| A,B               | С                   |  |
| А                 | D,E                 |  |
| А                 | فاقد رتبه اعتبارى   |  |

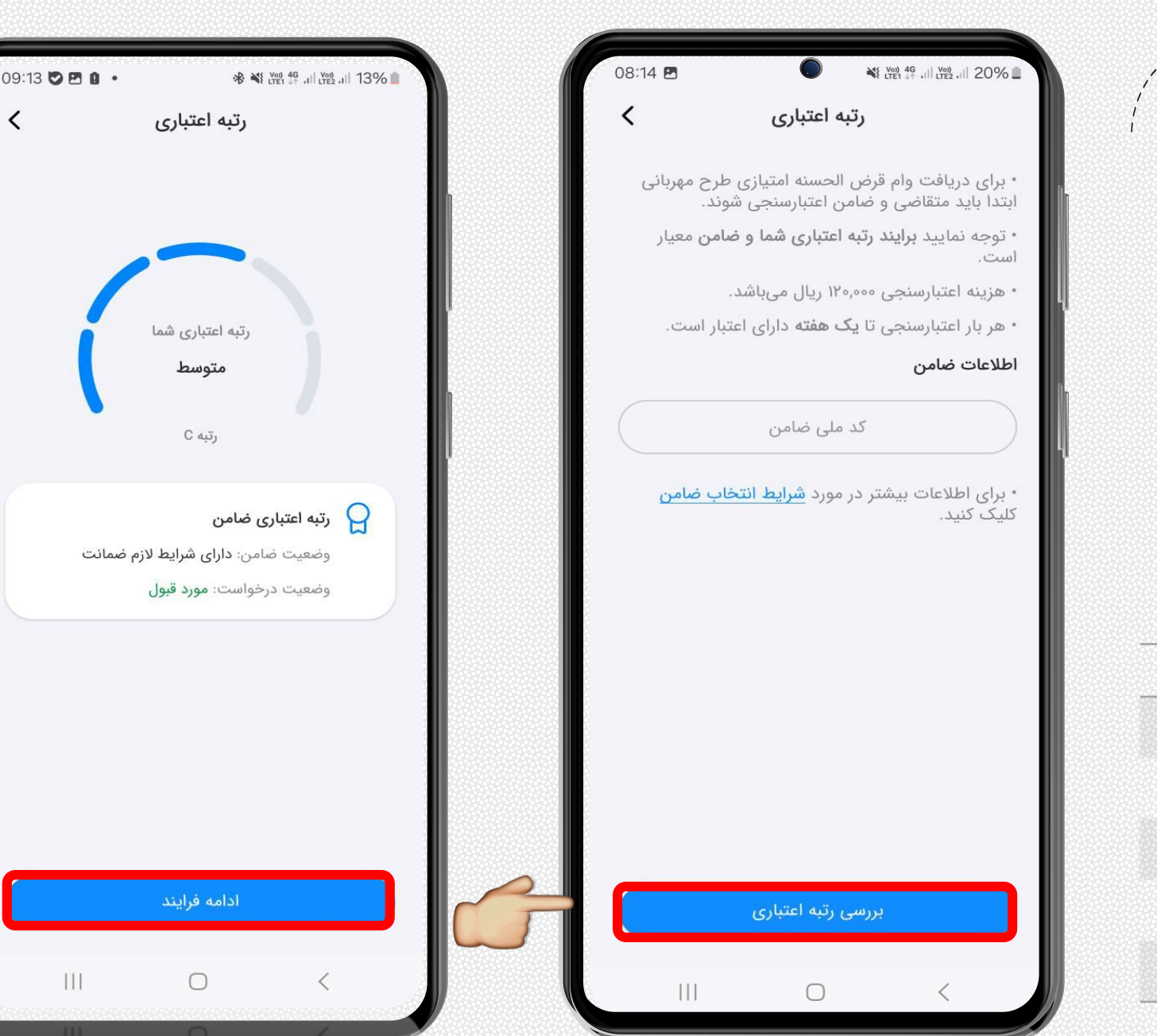

 $\chi^{\prime}$  در مرحله بعد به منظور تکمیال اطلاعات ضامن، کاد مللی ، آدرس و

/ تلفن محل سکونت و محل کار ضامن دریافت میگردد.

| 2:17 🖲 🧳 🗄 | • • • • • • • • • • • • • • • • • • • • | 2:17 • 2 • • • • • • • • • • • • • • • • •                      | 2:16 💿 🖇 🔲 🔍 🕕 🔟 🖤 🖬 🖬 44% 🐂                                         | •                                             |
|------------|-----------------------------------------|-----------------------------------------------------------------|----------------------------------------------------------------------|-----------------------------------------------|
|            | تاييد اطلاعات ضامن                      | افزودن ضامن 🖌                                                   | افزودن ضامن 🖌                                                        | افندر غارب                                    |
|            | کد ملی                                  | کاربر گرامی، لطفا اطلاعات مربوط به محل کار ضامن را وارد نمایید. | کاربر گرامی، لطفا اطلاعات مربوط به محل سکونت ضامن را وارد<br>نمایند. |                                               |
| 2414       | نام و نام خانوادگی                      | تلفن محل کار                                                    | تلفن محل سکونت                                                       | لطفا کد ملی ضامن را وارد کنید.<br>ضامن می است |
| 1.19.4     | تلفن محل سکونت                          |                                                                 |                                                                      | استعلام                                       |
| 1.7.71     | شماره همراه                             | کدپستی محل کار                                                  | شماره همراه                                                          | نام                                           |
|            | کد پستی محل سکونت                       |                                                                 | کد پستی محل سکونت                                                    | – نام خانوادگی                                |
|            | تلفن محل کار                            |                                                                 |                                                                      |                                               |
|            | کدپستی محل کار                          |                                                                 |                                                                      | ~                                             |
|            | آدرس محل کار                            |                                                                 |                                                                      |                                               |
|            | آدرس محل سکونت ،                        |                                                                 |                                                                      |                                               |
|            |                                         |                                                                 |                                                                      |                                               |
|            |                                         |                                                                 |                                                                      | ادامه                                         |
|            |                                         |                                                                 |                                                                      |                                               |

כן

baam

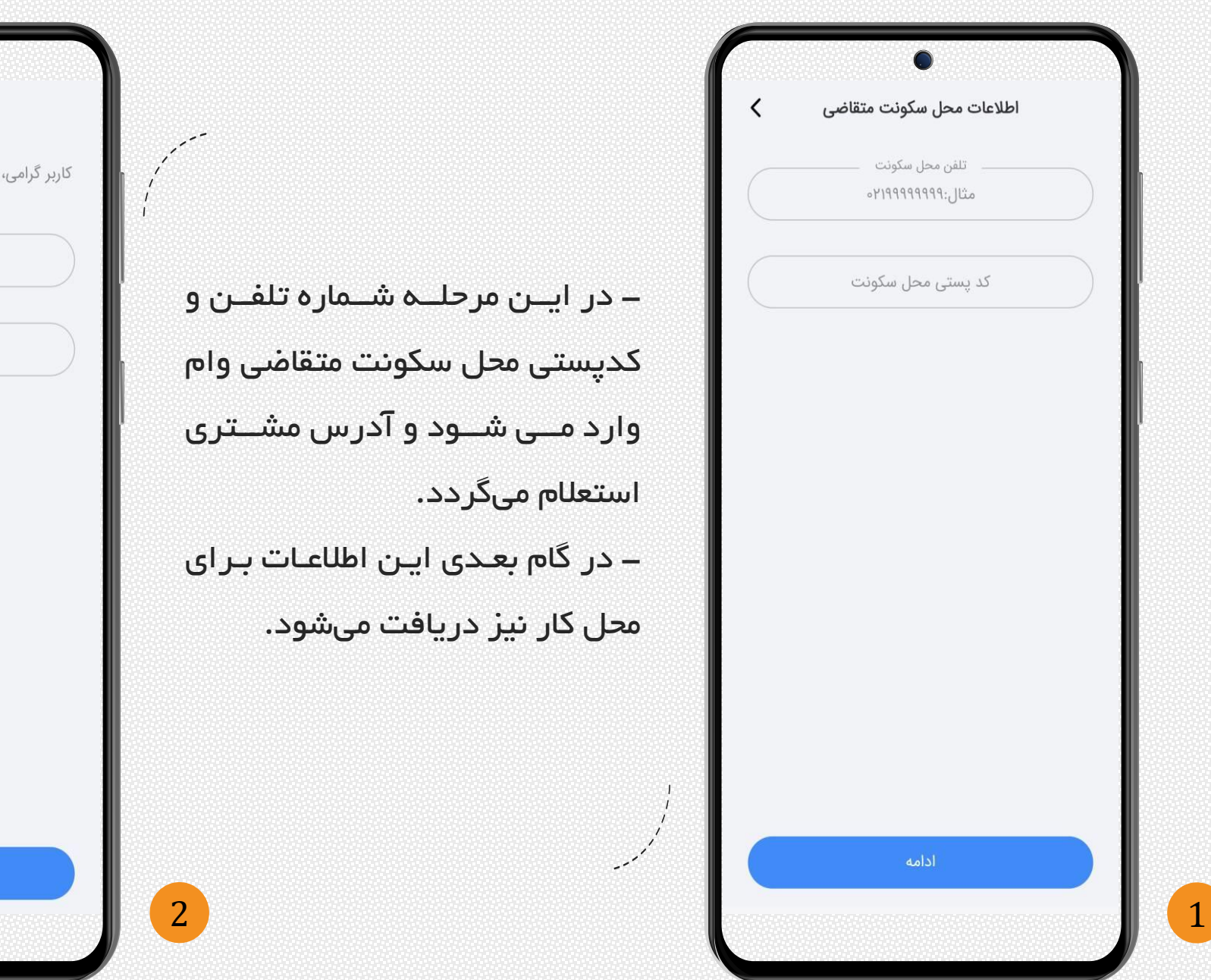

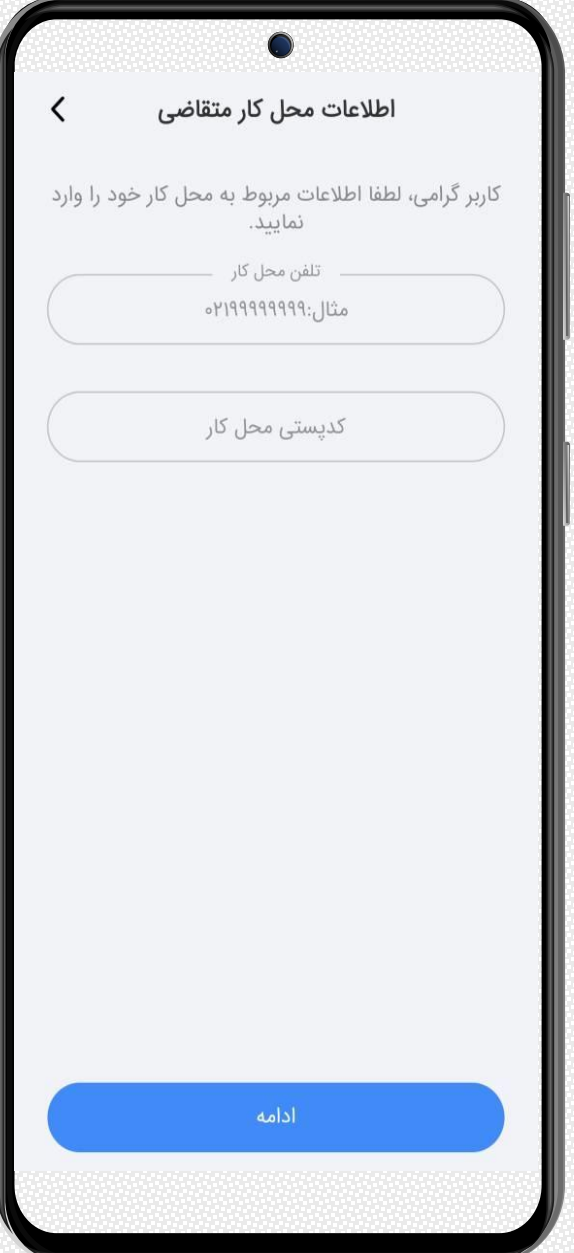

boom

پس از تکمیل اطلاعات، کلیہ اطلاعات وارد شده تا این مرحله جهت بازبینی به متقاضی نمایش داده می شود و پس از تایید، درخواست تسهیلات ثبت میگردد. لازم به ذکر است ثبت درخواست تسهیلات به منزلهی قطعی شدن دریافت تسهیلات نیست و لازم است ادامه مراحل شامل، تایید و امضای قـرارداد توسط متقاضـی و ضامن با انتخاب گزینه درخواست تسهیلات انجام شود.

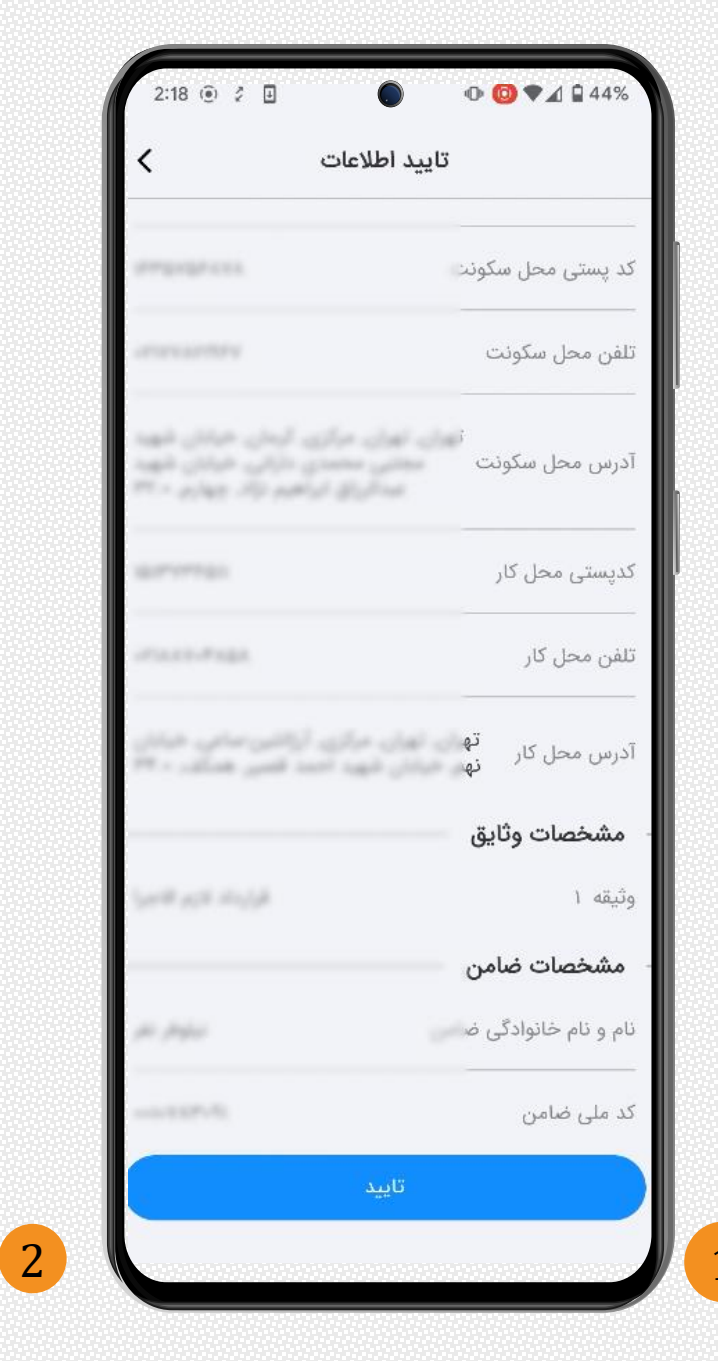

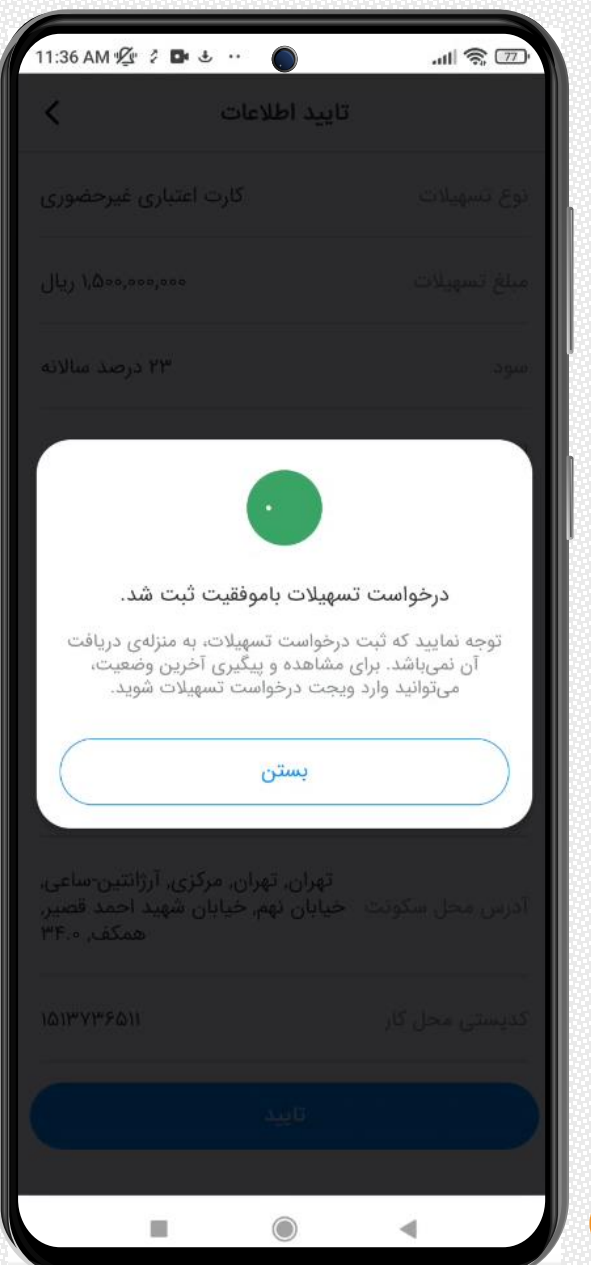

پیگیری درخواست تسهیلات ثبت شده

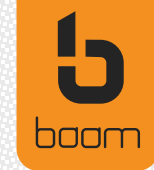

برای ادامه فرآیند ثبت درخواست وام مهربانی مجددا در صفحه اصلی همراه بام، در قسمت خدمات تسهیلات،

گزینه <mark>پیگیری تسهیلات</mark> را انتخاب نمایید.

| 08:13 🖪                               |                       | Voi) 40<br>LTE1 47    | 8 . III LTE2 . III 20% |  |  |  |  |
|---------------------------------------|-----------------------|-----------------------|------------------------|--|--|--|--|
| Q                                     | بام                   |                       |                        |  |  |  |  |
| ~                                     | 20                    |                       |                        |  |  |  |  |
| صورتحساب ا                            | کارتابل حساب<br>مشترک | تاريخچه<br>انتقال پول | انتقال پول             |  |  |  |  |
|                                       | خدمات پرداخت          |                       |                        |  |  |  |  |
| "/"                                   | <b>?</b>              |                       | â                      |  |  |  |  |
| شارژ خودکار                           | بسته اينترنت          | شارژ                  | عوارض خروج<br>از کشور  |  |  |  |  |
|                                       | $\frown$              | لات                   | خدمات تسهي             |  |  |  |  |
| S dunda                               |                       |                       |                        |  |  |  |  |
| , , , , , , , , , , , , , , , , , , , | تسهيلات               | تسهيُلات جديد         | تسهيلات                |  |  |  |  |
|                                       |                       |                       | خدمات چک               |  |  |  |  |
|                                       |                       | Fø                    |                        |  |  |  |  |
|                                       |                       | چک صیادی              | چکاد                   |  |  |  |  |
|                                       |                       |                       |                        |  |  |  |  |
| ت پروفایل                             | تسهيلا                | ب ها                  | کارت ها حسا            |  |  |  |  |
|                                       | 0                     | 1                     | <                      |  |  |  |  |

in the second second second second second second second second second second second second second second second

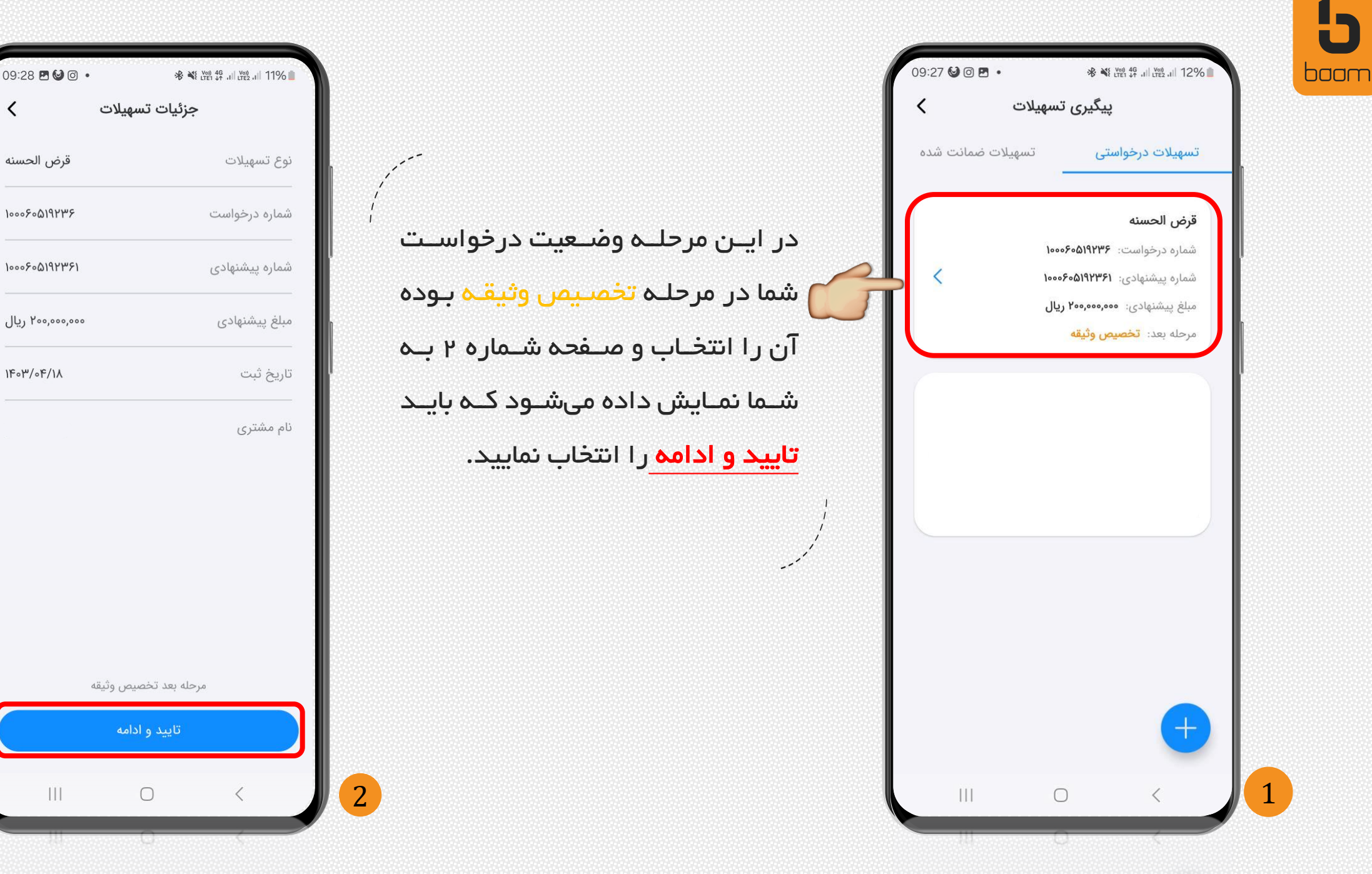

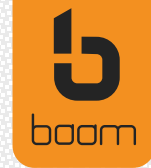

پس از تائید اطلاعات ، درخواست در وضعیت در انتظار امضای قراداد توسط متقاضی/ضامنین قـرار مـی گیـرد و لازم است توسط متقاضی و ضامن امضای دیجیتال گردد. در این گام متن قرارداد به مشتری نمایش داده شـده و گزینه ی امضا فعال میگـردد. خـاطر نشـان میسازد کـه پیش نیاز امضای دیجیتال، داشتن گـواهی امضـا بـر روی تلفن همراه مشتری است.

لـذا در صـورت فعـال نبـودن گـواهی امضـای دیجیتـال، مشـتری بـرای دریافـت ایـن گـواهی بـه فر آینـد مـرتبط هدایت میگردد.

لازم به ذکر است ضامن از طریق ویجت درخواست تسهیلات قسمت تسهیلات ضمانت شده ، امکان امضای

قرارداد را دارد.

12:30 امضاء قرارداد مترثه ر کړي جميدې اسکاني ايران - بين اسغالت هکان زير در تاريخ 1 / Y انصراف امضاء

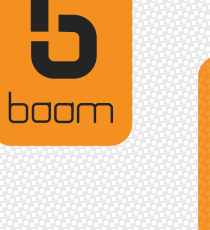

ديجيتال قرارداد

1

درصورت وجود گواهی امضای دیجیتال روی تلفن همراه، با انتخاب گزینه امضا، امضای قـرارداد انجـام خواهـد شـد و تسهیلات برای امضا وارد کارتابل ضامن می

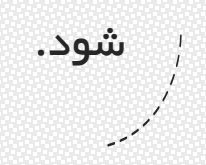

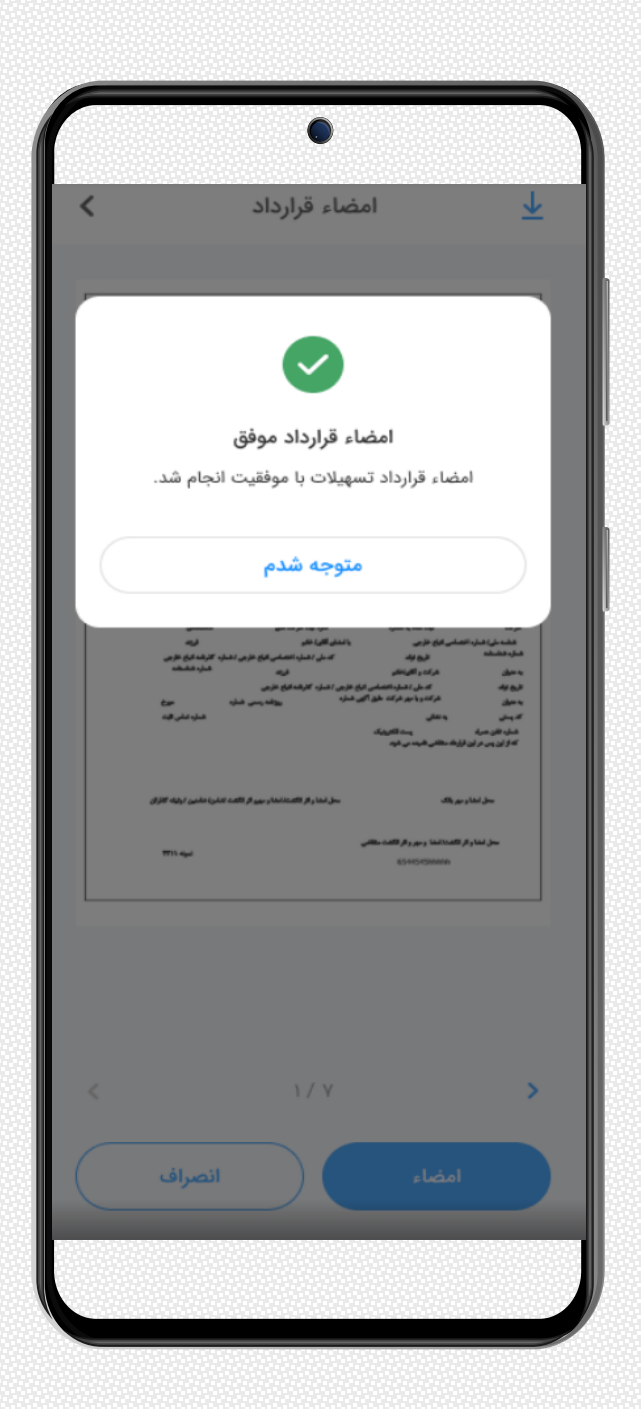

baam

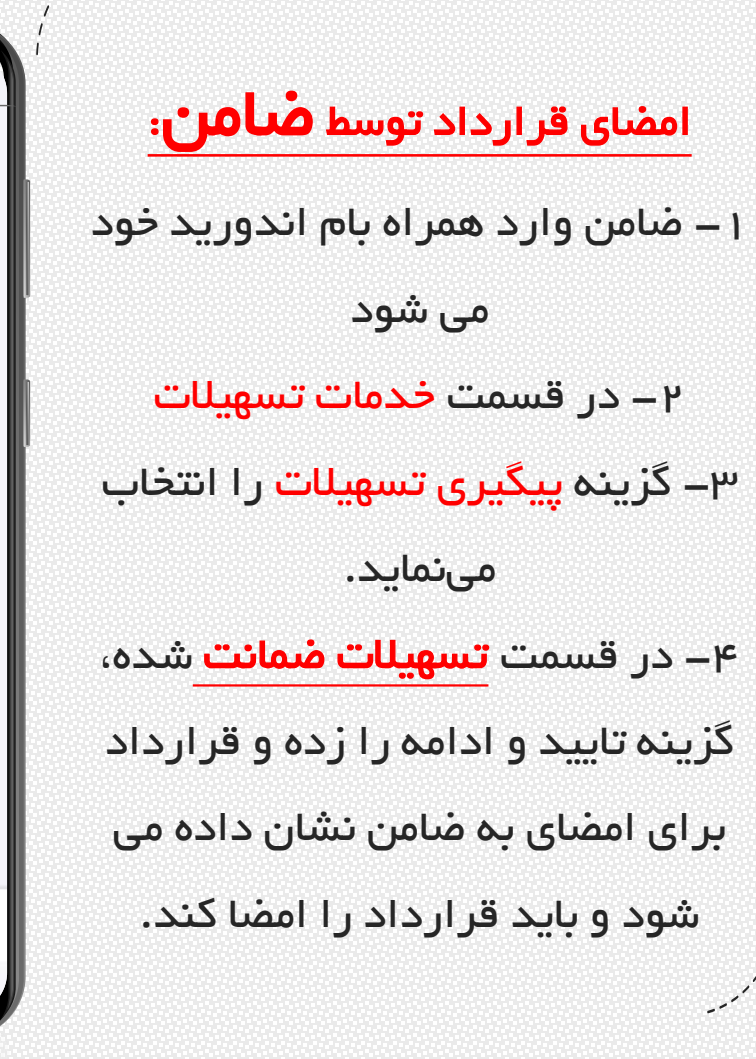

| 3                  | ¥i trêi tr .il trêi .il 22% ∎ |               |                                                               |                         |                                                 |
|--------------------|-------------------------------|---------------|---------------------------------------------------------------|-------------------------|-------------------------------------------------|
| تسهيلات            | جزئيات ت                      | 10:23         | Voi 46 JII Voi 18 22%                                         | 08:13 🖻                 |                                                 |
|                    |                               | <             | پیگیری تسهیلات                                                | α                       | بام                                             |
| قرض                | نوع تسهيلات                   | لات ضمانت شده | تسهيلات درخواستی تسهيا                                        |                         |                                                 |
| ህዓዮሥ۶              | شماره درخواست                 |               |                                                               | حساب صورتحساب ۱۱<br>نرک | انتقال پول تاريخچه کارتابل<br>انتقال پول مشن    |
| 192251             | شماره پیشنهادی                |               | قرض الحسنه<br>نام مشتری:                                      |                         | خدمات پرداخت                                    |
|                    |                               | <             | شماره درخواست: ۱۰۰۰۶۰۵۱۹۲۳۶                                   |                         |                                                 |
| ,000,000           | مبنع پیستهادی                 |               | شماره پیشنهادی: ۱۰۰۰۶۰۵۱۹۲۳۶۱<br>میافدیشنمادی: ۲۰۰۵ ۱۹        | ىنترنت شارژ خودكار      | عوارض خروج شارژ بسته اد                         |
| /1.                | تاريخ ثبت                     |               | مبلغ پیشتهدی. منابع این مرحله بعد: امضای قرارداد متقاضی/ضامند |                         | از کشور                                         |
| جوا                | نام مشتری                     |               |                                                               |                         | خدمات تسهيلات                                   |
|                    |                               |               |                                                               |                         |                                                 |
|                    |                               |               |                                                               |                         |                                                 |
|                    |                               |               |                                                               | بری محافق               | مدیریت درخواست پید<br>تسهیلات تسهیلات جدید تسهی |
|                    |                               |               |                                                               |                         | خدمات چک                                        |
|                    |                               |               |                                                               |                         |                                                 |
|                    |                               |               |                                                               |                         |                                                 |
| ِداد متقاضی/ضامنین | مرحله بعد امضای قرار          |               |                                                               |                         | چکاد چک صیادی                                   |
| ادامه              | تاييد و                       |               |                                                               |                         | 6                                               |
|                    |                               |               |                                                               | تسهيلات يروفايل         | رت ها حساب ها                                   |
| III 🐧              |                               |               | $\bigcirc$ <                                                  | Ш                       | 0 <                                             |
| TT                 |                               |               |                                                               |                         |                                                 |

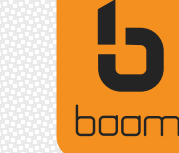

در صوتیکه مشتری گواهی امضای دیجیتال فعـال نداشـته باشـد، پیـام مناسـب را دریافت نموده و با انتخاب گزینه فعالسازی امضای دیجیتال وارد فرایند احراز هویت و دریافت گواهی امضا میشود.

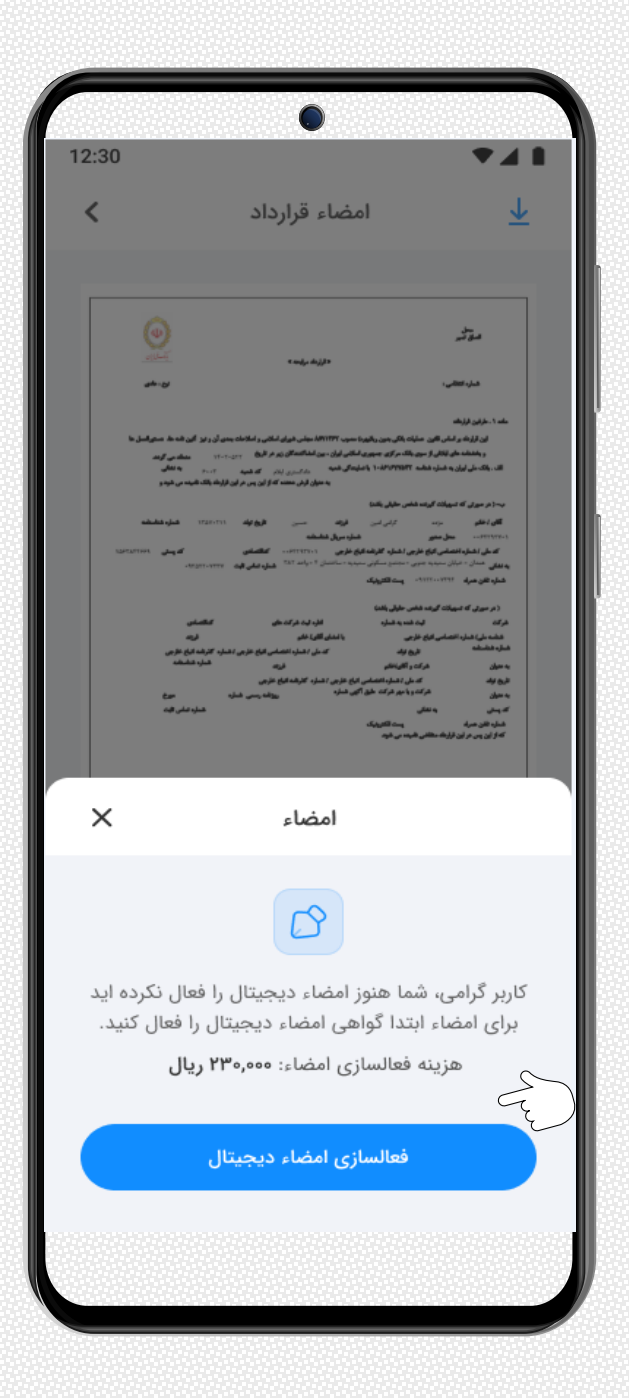

ثبت گواهی امضای دیجیتال

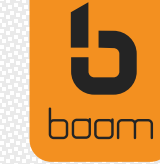

در مرحله اول ثبت گواهی امضای دیجیتال، مشخصات و توافق نامه ثبت گواهی امضای دیجیتال به مشتری نشان داده می شود.

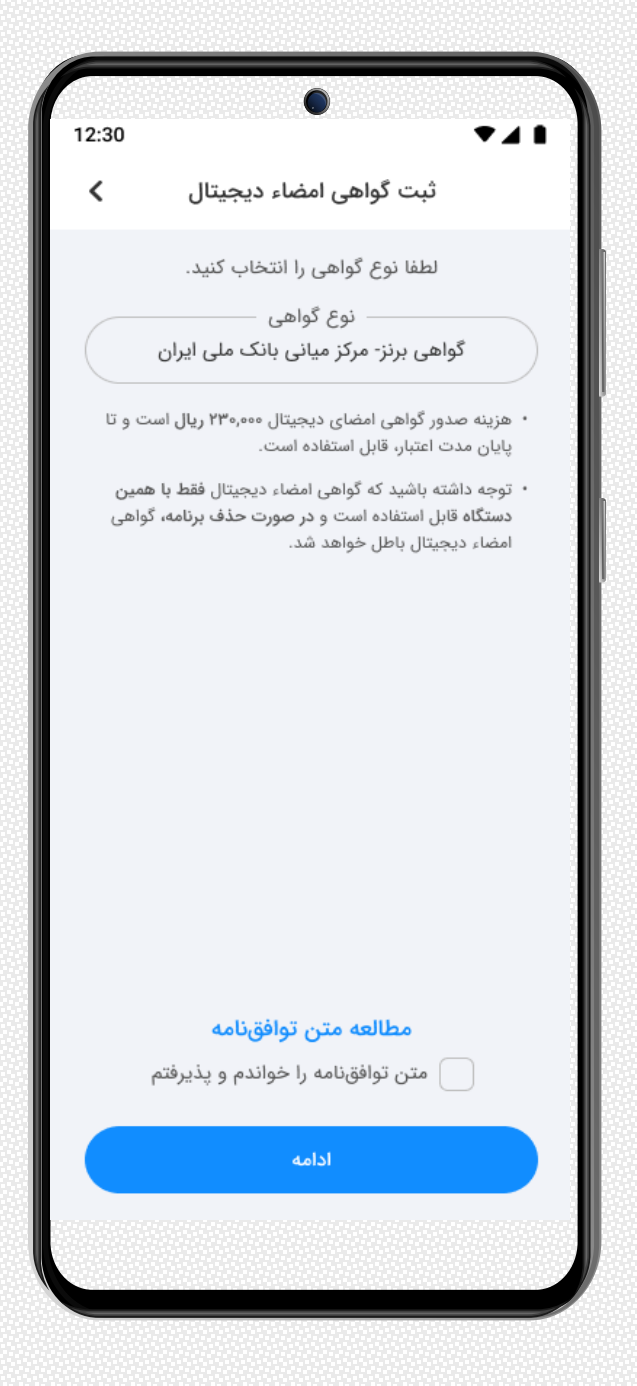

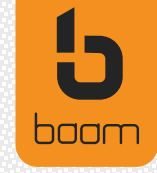

در ادامه اطلاعات مورد نیاز شامل، نام و نام خانوادگی انگلیسـی و شـماره سـریال کارت ملی از مشتری دریافت می گردد.

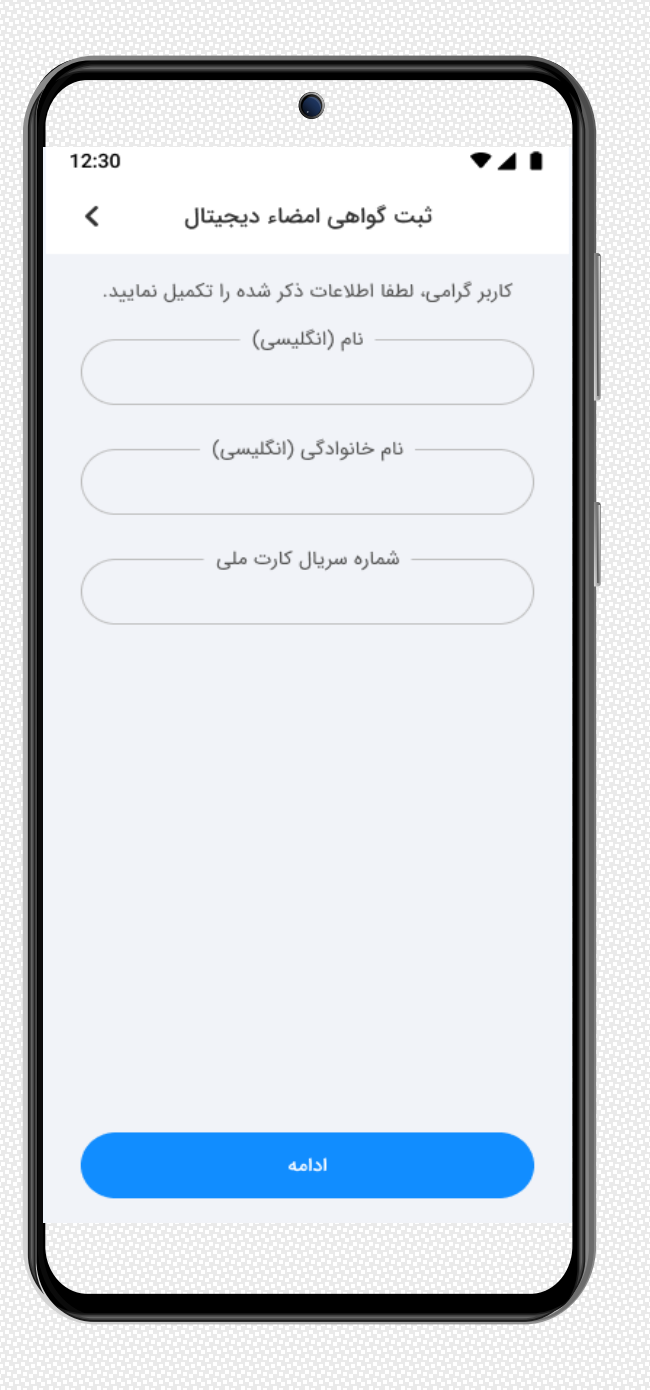

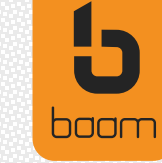

در این مرحلـه بایـد عکـس سـلفی بـا شـرایط زیـر ثبـت 🤺 شود. دوربین به نحوی تنظیم شود که تصویر کاربر در فضای تعیین شده مشاهده شده و در عین حال دقت نماییـد تصویر فرد دیگری در کادر نباشد، شئونات اسلامی رعایت گردد، نور تصویر مناسب باشد، پشت تصویر شیشه یا انعکاس نور اضافه نباشد. در نهایت گزینه ثبت عکس انتخاب گردد. لازم است مجدد تصویر ثبت شده کنترل شود و اگر كيفيت مناسب نداشت امكان ثبت مجدد عكس فراهم

می باشد.

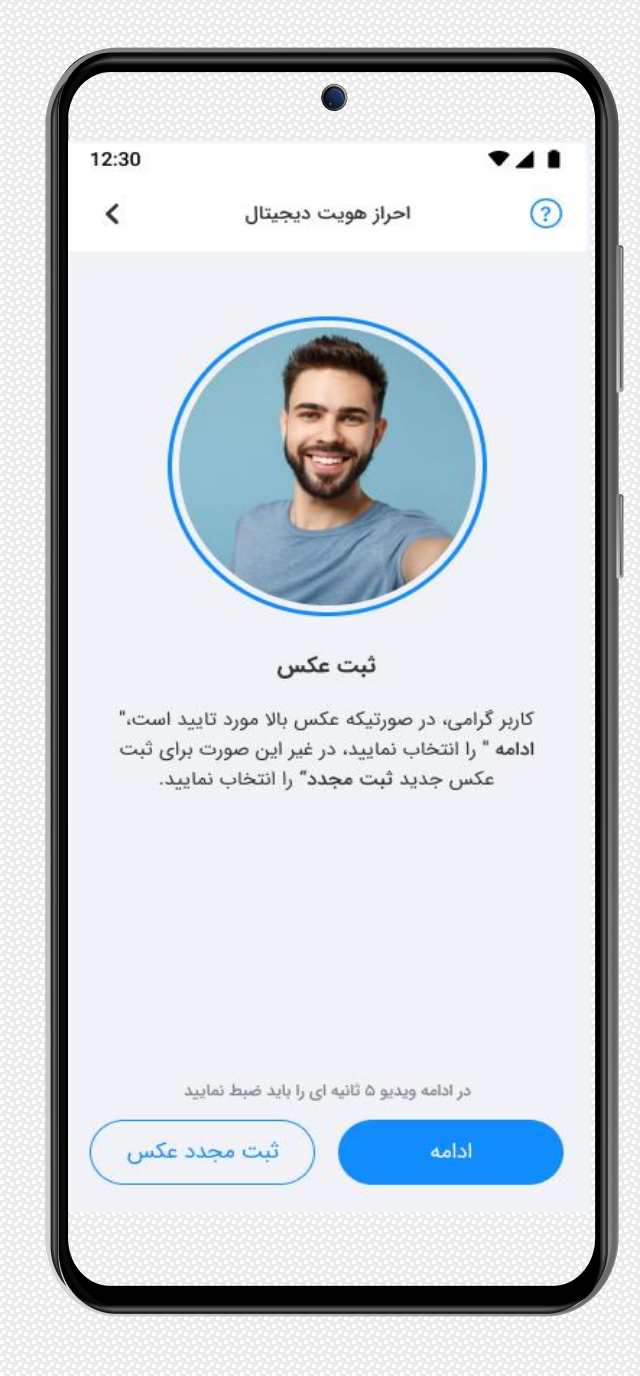

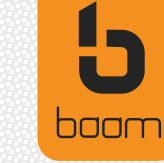

در این مرحله باید ویدیو سلفی با شرایط زیر ثبت شود: دوربین به نحوی تنظیم گردد که تصویر در فضای تعیین شده مشاهده شده و در عین حال دقت نمایید تصویر فرد دیگری در کادر نباشد، شئونات اسلامی رعایت گردد، نور تصویر مناسب بوده، پشت تصویر شیشه یا انعکاس نور اضافه نباشد. لازم است هنگام ضبط ویدیو سر به آرامی اندکی به چپ و راست حرکت داده شود. در نهایت گزینه ثبت ویدیو انتخاب گردد. لازم است مجدد ویدیو ذخیره شده کنترل شود و اگر كيفيت مناسب نداشت امكان ثبت مجدد ويديو فراهم مى باشد.

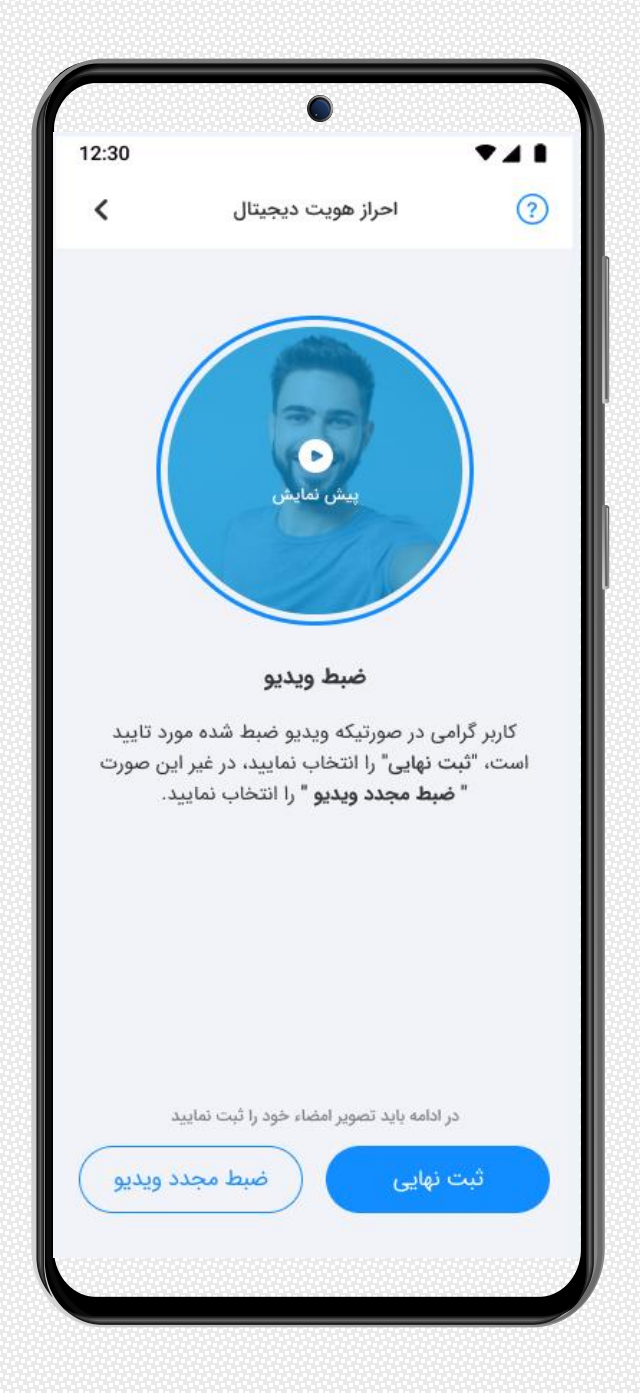

baam

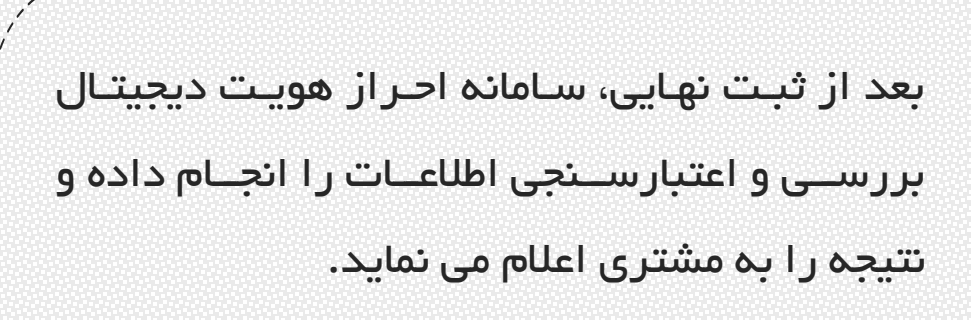

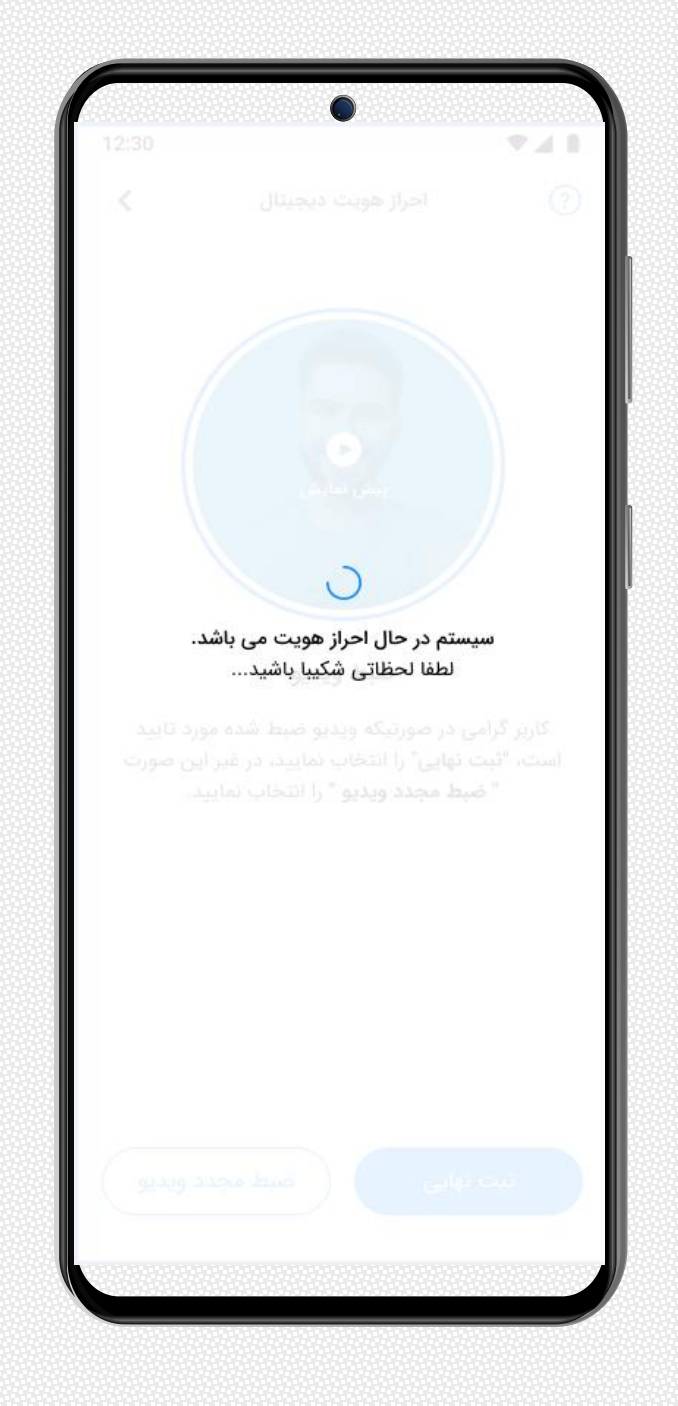

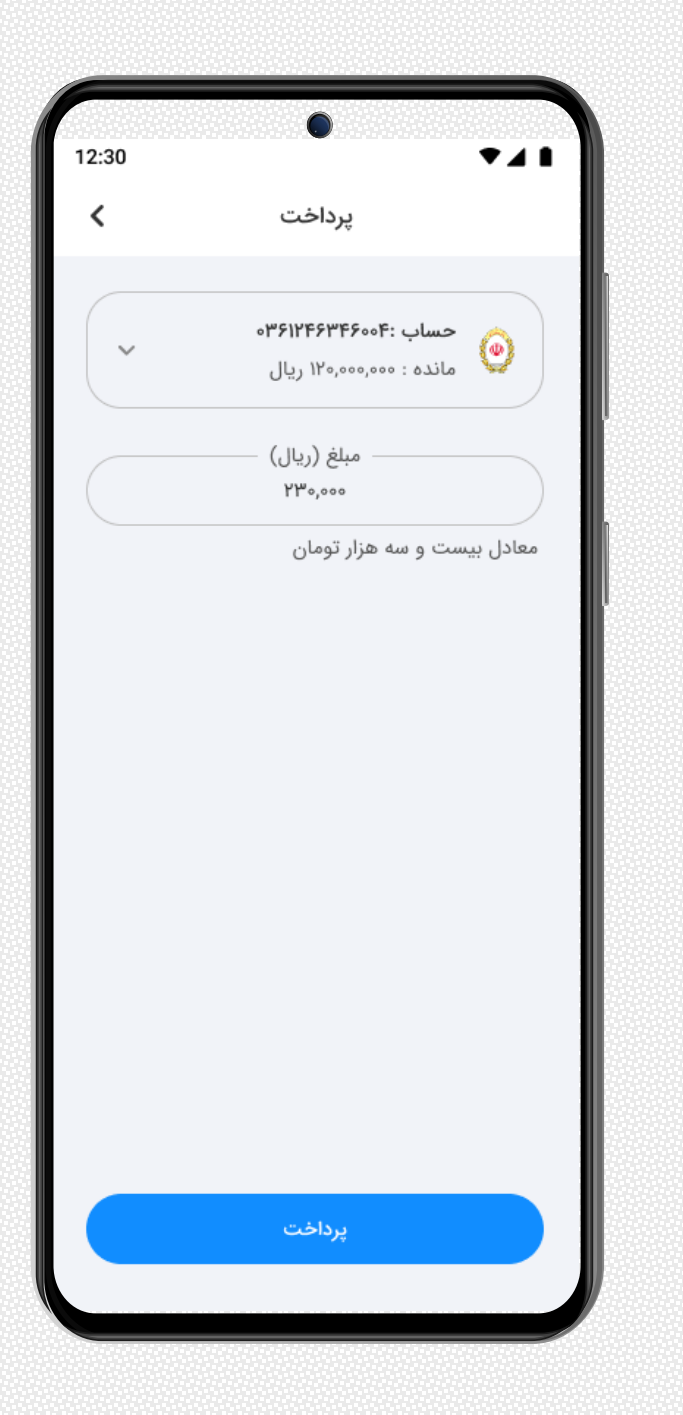

پس از احراز هویت موفق، لازم است کارمزد صدور گواهی امضای دیجیتال معادل مبلغ 23 هزار تومان توسط مشتری پرداخت می گردد.

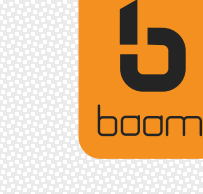

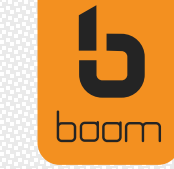

در انتها، صـدور گـواهی امضـای دیجیتـال

کاربر انجام می شود.

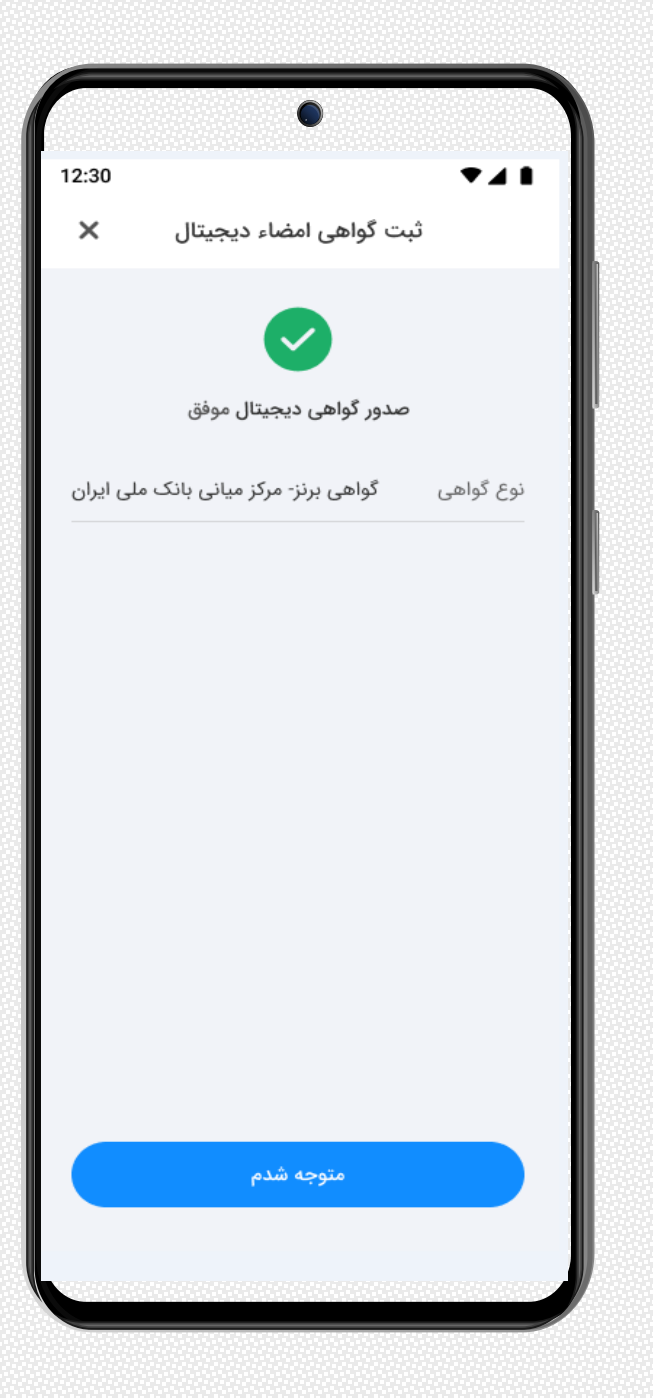

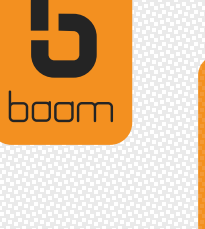

1

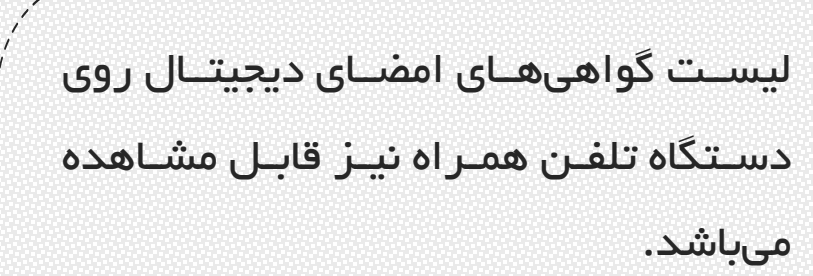

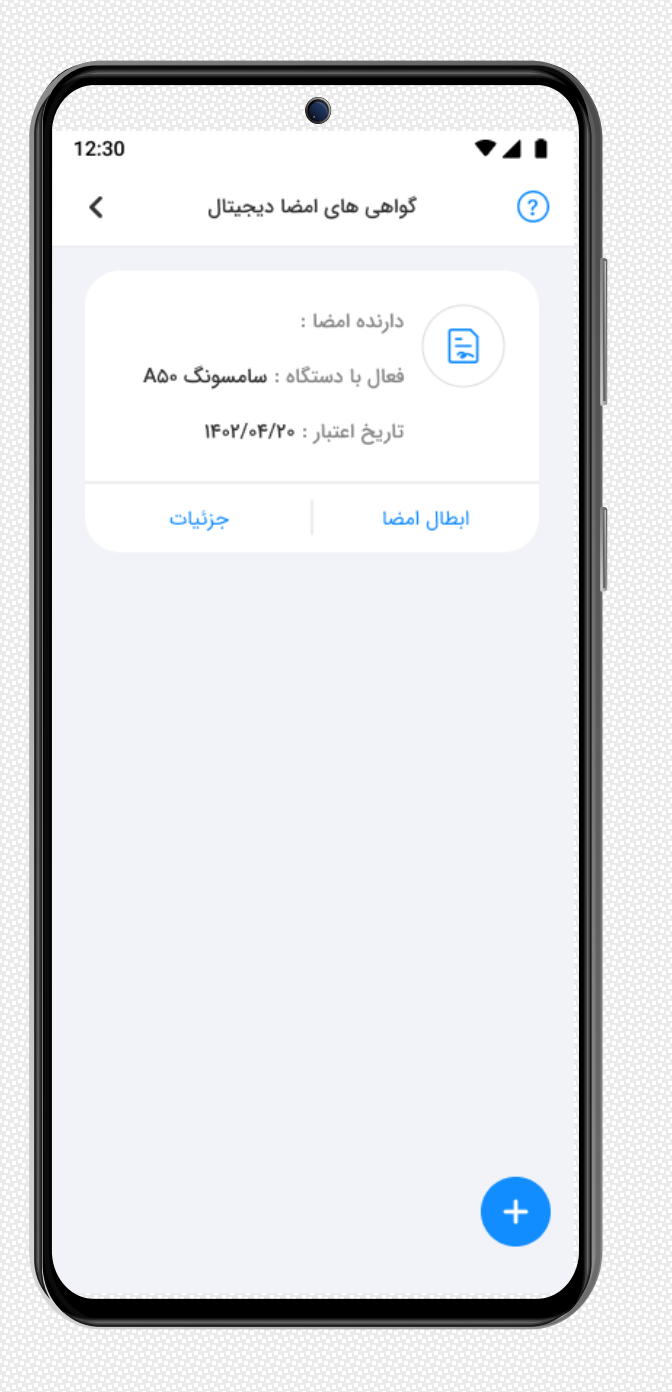

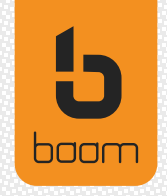

## بانک اول من...

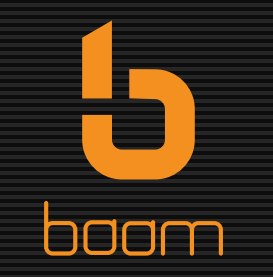